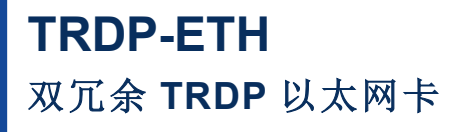

Rev.2025.0310

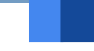

# 用户手册

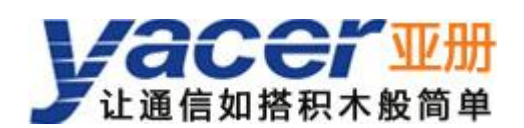

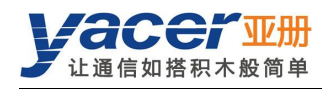

前言

#### 符号约定

在本文档中可能出现下列标识,代表的含义如下。

| 标识       | 说明                           |  |  |
|----------|------------------------------|--|--|
| ▲ 警告     | 表示有潜在危险,如果不能避免,可能导致人员伤害。     |  |  |
| $\wedge$ | 表示有潜在风险,如果忽视可能导致设备损坏、数据丢失、设备 |  |  |
| ✓! 注意    | 性能降低或不可预知的结果。                |  |  |
| ▲ 防静电    | 表示静电敏感的设备。                   |  |  |
| 1 当心触电   | 表示高压危险。                      |  |  |
| ◎ 窍门     | 表示能帮助您解决某个问题或节省您的时间。         |  |  |
| 🛄 说明     | 表示是正文的附加信息,是对正文的强调和补充。       |  |  |

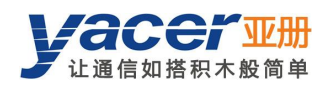

目录

| 前 | 言   |                          | I   |
|---|-----|--------------------------|-----|
| 第 | 1 章 | 概述                       | 4   |
|   | 1.1 | 简介                       | . 4 |
|   | 1.2 | 应用                       | . 4 |
|   | 1.3 | 特点                       | . 4 |
|   | 1.4 | 订购选型                     | 5   |
|   | 1.5 | 技术规格                     | 5   |
|   | 1.6 | 机械尺寸                     | 7   |
| 第 | 2 章 | 硬件与物理接口                  | 8   |
|   | 2.1 | LED 指示灯                  | . 8 |
|   | 2.2 | TCP/IP 接口:X3             | . 8 |
|   |     | 2.2.1 功能描述               | 8   |
|   |     | 2.2.2 管脚定义               | 8   |
|   | 2.3 | TRDP 接口: X10、X11         | 9   |
|   |     | 2.3.1 功能描述               | 9   |
|   |     | 2.3.2 管脚定义               | 9   |
|   | 2.4 | 串口: X6                   | . 9 |
|   |     | 2.4.1 功能描述               | 9   |
|   |     | 2.4.2 管脚定义               | 9   |
|   |     | 2.4.3 RS-485 终端匹配        | 10  |
|   | 2.5 | CAN 接口: X4               | 10  |
|   |     | 2.5.1 功能描述               | 10  |
|   |     | 2.5.2 管脚定义               | 10  |
|   |     | 2.5.3 CAN 总线终端匹配         | 10  |
|   | 2.6 | 电源接口: X5                 | 11  |
|   |     | 2.6.1 功能描述               | 11  |
|   |     | 2.6.2 接口定义               | 11  |
| 第 | 3 章 | 工作状态与初始化                 | 12  |
|   | 3.1 | 工作状态                     | 12  |
|   | 3.2 | 模块初始化方式                  | 12  |
|   | 3.3 | Host 初始化编程接口             | 12  |
| 第 | 4 章 | yacer-DMS 配置管理           | 13  |
|   | 4.1 | 获取配置管理软件 yacer-DMS       | 13  |
|   | 4.2 | 搭建配置环境                   | 13  |
|   |     | 4.2.1 通过以太网口进行配置         | 13  |
|   |     | 4.2.2 通过 DMS-UART 接口进行配置 | 13  |
|   | 4.3 | 软件主界面                    | 14  |
|   | 4.4 | 统计报告                     | 15  |
|   |     | 4.4.1 控制面板               | 15  |
|   |     | 4.4.2 收发指示面板             | 15  |
|   |     | 4.4.3 信息显示面板             | 15  |

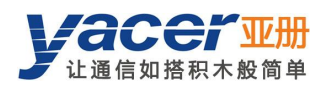

| 4.5 配置设备             | 16 |
|----------------------|----|
| 4.6 系统配置             | 17 |
| 4.6.1 初始化方式          | 17 |
| 4.6.2 串口波特率          | 17 |
| 4.6.3 CAN 波特率        | 17 |
| 4.6.4 TRDP 工作模式      | 18 |
| 4.6.5 TRDP 转发接口      | 18 |
| 4.6.6 TRDP 网口 DMS 使能 | 18 |
| 4.7 UDP 配置           | 18 |
| 4.8 以太网接口            | 19 |
| 4.9 TRDP 接收配置        | 19 |
| 4.10 TRDP 发送配置       | 19 |
| 4.11 固件版本更新          | 20 |
| 4.11.1 开始更新          | 20 |
| 4.11.2 选择版本文件        | 20 |
| 4.11.3 更新完成          | 21 |
| 4.11.4 重新加电生效        | 21 |
| 4.11.5 更新确认          | 21 |
| 4.12 复位设备            | 22 |
| 第5章软件开发              | 23 |
| 附录1 法律声明             | 24 |

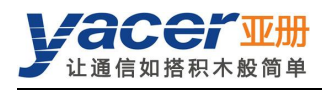

# 第1章概述

# 1.1 简介

亚册 TRDP-ETH 双冗余 TRDP 网卡,提供 2x TRDP 以太网接口、1x TCP/IP 以太网接口、1x 串口、1x CAN 接口,实现 TRDP 与 UDP、串口或 CAN 总线之间的协议转换。

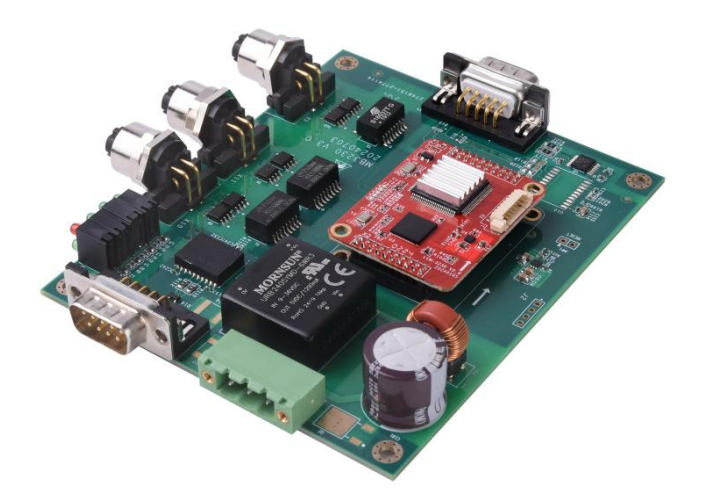

## 1.2 应用

- TRDP、UDP 协议之间的转换
- TRDP、串口之间的转换
- TRDP、CAN 总线接口之间的转换
- 列车控制和管理系统(TCMS)
- 列车机车通信网络(TCN)
- 嵌入式应用与开发

## 1.3 特点

- 2x TRDP 100M 以太网口, 支持双冗余
- 1x 100M 以太网接口,支持 TCP/IP 协议
- 1x 串口,可选 RS-232、RS-422 或 RS-485
- 1x 带隔离 CAN 总线接口
- 支持 TRDP 过程数据(PD)采集功能
- 工业级宽温

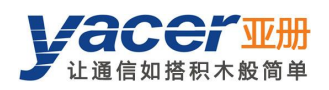

# 1.4 订购选型

| TRDP-ETH-32 3             |        | -LV |  |
|---------------------------|--------|-----|--|
| 串口定义:                     |        |     |  |
| ● 无                       | 0      |     |  |
| ● 全双工 RS-232 接口           | 3      |     |  |
| ● 全双工 RS-422 串口           | 4      |     |  |
| ● 半双工 RS-485 串口           | 5      |     |  |
| 供电电压范围:                   |        |     |  |
| ● 标称 24 V,范围 9~36VDC      |        | -LV |  |
| ● 标称 36V、48V,范围 18~75VD   | C      | -MV |  |
| ● 标称 72V、96V、110V,范围 40~1 | .60VDC | -HV |  |

## 1.5 技术规格

| 项目   | 参数    | 详细规格                                   |
|------|-------|----------------------------------------|
|      | 连接器   | 2x M12 (D编码孔型)                         |
|      | 速率    | 100 Mbps 全双工                           |
| 以人内  | 网络协议  | TRDP                                   |
| 按口   | 隔离保护  | 1.5 kVrms                              |
|      | 连接器   | 1x M12 (D编码孔型)                         |
|      | 速率    | 100 Mbps                               |
| 以人四  | 网络协议  | TCP/IP                                 |
| 按口   | 隔离保护  | 1.5 kVrms                              |
|      | 连接器   | 1x DB9 针型(X6)                          |
|      | 接口类型  | ● RS-232 全双工串口                         |
| 串口   | (三选一) | ● RS-422 全双工带隔离串口<br>● RS-485 光双工带原该串口 |
|      |       | ● RS-483 丰双上市隔岗中口                      |
|      |       | S 92 1.6 KDps                          |
|      | 隔离保护  | 2.5 kVrms                              |
|      | 连接器   | 1x DB9 针型(X4)                          |
| CAN  | 接口类型  | CAN 总线隔离接口(CAN 2.0A、CAN2.0B,ISO 11898) |
| 接口   | 波特率   | 50 Kbps ~ 1 Mbps                       |
|      | 隔离保护  | 2.5 kVrms                              |
| 配置管理 | 配置工具  | yacer-DMS 配置管理软件                       |

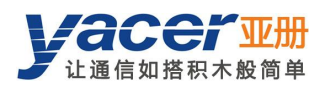

| 项目   | 参数       | 详细规格                                                                                                    |
|------|----------|----------------------------------------------------------------------------------------------------|
|      | 配置接口     | ● 以太网接口<br>● 去田 DMS LIAPT 按口(供助去亚册 DMS LIAPT 9D 配置线)                                                                                    |
|      | 供由由民     | <ul> <li>专用 DMS-OAKT 接口(信助 ] 亚加 DMS-OAKT-6P 配直线)</li> <li>LV: 标称 24 V,范围 9 ~ 36VDC</li> <li>DMC 标符 200( 400( 花田 40 - 75)(D))</li> </ul> |
|      | 供电电压<br> | ● MV:标称 36V、48V,泡围 18~75VDC<br>● HV:标称 72V、96V、110V,范围 40~160VDC                                                                        |
| 电源   | 隔离保护     | > 1.5 kV,支持防反接保护                                                                                                    |
|      | 功耗       | < 3 W                                                                                                    |
|      | 电源接口     | 3 位 5.08mm 端子                                                                                                    |
| 扣标本补 | 尺寸       | 120 x 100 mm                                                                                                    |
| 机械特性 | 重量       | < 200g                                                                                                    |
|      | 工作温度     | -40 ~ +85℃                                                                                                    |
| 工作环境 | 存储温度     | -40 ~ +85℃                                                                                                    |
|      | 工作湿度     | 5~95% RH(无凝结)                                                                                                    |

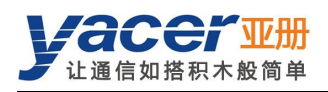

# 1.6 机械尺寸

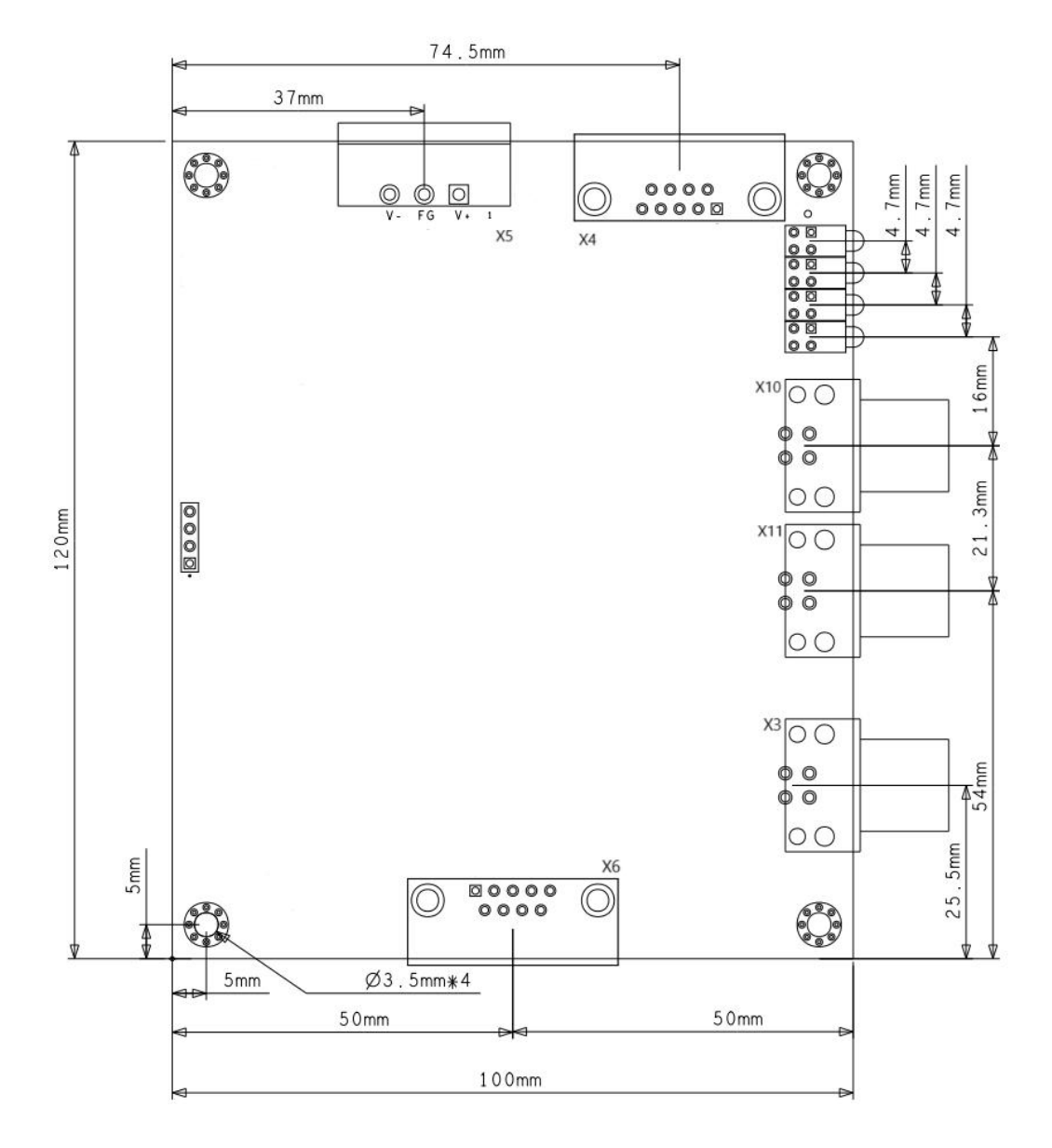

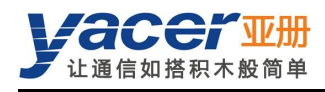

# 第2章硬件与物理接口

## 2.1 LED 指示灯

采用 2x4 指示灯矩阵,正视图排列如下:

| ALARM   | RUN    |
|---------|--------|
| UDP     | TRDP1  |
| HOST_TX | TRDP2  |
| HOST_RX | TCP/IP |

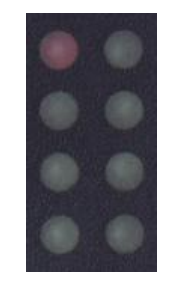

#### 指示灯含义如下:

| 名称      | 描述                                                                                    |  |  |
|---------|---------------------------------------------------------------------------------------|--|--|
| ALARM   | 告警指示灯 <ul> <li>初始化阶段闪烁:等待上位机配置命令</li> <li>运行阶段灭:设备工作正常</li> <li>运行阶段亮:设备故障</li> </ul> |  |  |
| UDP     | TRDP 协议 UDP 报文收发指示                                                                    |  |  |
| HOST_TX | CAN、串口、TCP/IP Ethernet 发送指示                                                           |  |  |
| HOST_RX | CAN、串口、TCP/IP Ethernet 接收指示                                                           |  |  |
| RUN     | 运行指示灯,正常运行时绿灯闪烁                                                                       |  |  |
| TRDP1   | TRDP1 网口的 Link/ACT 指示                                                                 |  |  |
| TRDP2   | TRDP2 网口的 Link/ACT 指示                                                                 |  |  |
| TCP/IP  | TCP/IP 网口的 Link/ACT 指示                                                                |  |  |

## 2.2 TCP/IP 接口: X3

#### 2.2.1 功能描述

X3 为 100M 自适应以太网口,用于 TCP/IP 以太网口,采用 M12(D 编码)连接器,支持智能 MDI/MDI-X。

#### 2.2.2 管脚定义

| M12 管脚 | 以太网信号 |
|--------|-------|
| 1      | Tx +  |
| 2      | Rx +  |

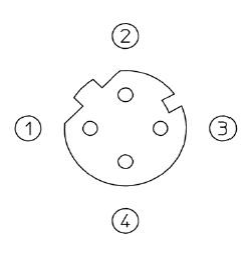

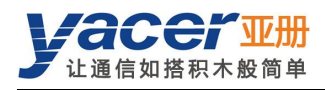

| M12 管脚 | 以太网信号 |
|--------|-------|
| 3      | Tx -  |
| 4      | Rx -  |

# 2.3 TRDP 接口: X10、X11

#### 2.3.1 功能描述

**X10、X11** 为 100M 全双工以太网口,用于 **TRDP1、TRDP2,**采用 **M12**(D 编码)连接器,支 持智能 **MDI/MDI-X**。

#### 2.3.2 管脚定义

| M12 管脚 | 以太网信号 |
|--------|-------|
| 1      | Tx +  |
| 2      | Rx +  |
| 3      | Tx -  |
| 4      | Rx -  |

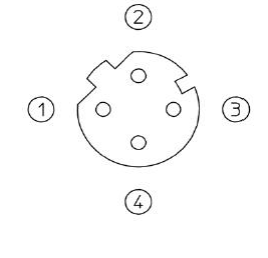

## 2.4 串口: X6

#### 2.4.1 功能描述

X6 为扩展串口,用户在订购时可以选择下列类型中的一种:

- RS-232 全双工
- RS-422 全双工带隔离
- RS-485 半双工带隔离

#### 2.4.2 管脚定义

X6 采用 DB9 针型连接器,管脚定义如下:

| PIN | RS-232 全双工 | RS-422 全双工 | RS-485 半双工 |  |
|-----|------------|------------|------------|--|
| 1   |            |            |            |  |
| 2   | RxD        |            |            |  |
| 3   | TxD        | ISO_GND    | ISO_GND    |  |
| 4   |            | TxD +      | Data +     |  |
| 5   | GND        | TxD -      | Data -     |  |

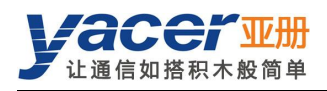

| PIN | RS-232 全双工 | RS-422 全双工 | RS-485 半双工 |
|-----|------------|------------|------------|
| 6   |            |            |            |
| 7   |            |            |            |
| 8   |            | RxD +      | Term +     |
| 9   |            | RxD -      | Term -     |

#### 2.4.3 RS-485 终端匹配

RS-485 模式下,8-9 短接使能终端匹配,匹配电阻为 120 欧姆。

## 2.5 CAN 接口: X4

#### 2.5.1 功能描述

X4 为 CAN 总线接口。

#### 2.5.2 管脚定义

| PIN | CAN    |
|-----|--------|
| 1   | Term + |
| 2   | CAN_L  |
| 3   |        |
| 4   |        |
| 5   |        |
| 6   | Term - |
| 7   | CAN_H  |
| 8   |        |
| 9   |        |

#### 2.5.3 CAN 总线终端匹配

CAN 接口模式下, 1-6 短接使能终端匹配, 匹配电阻为 120 欧姆。

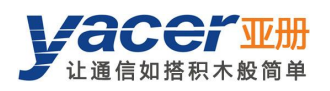

# 2.6 电源接口: X5

#### 2.6.1 功能描述

采用直流电源供电,支持隔离保护和浪涌保护,并提供防反接保护。 根据出厂的配置不同,电源输入范围如下表所示:

| 产品型号 | 标称值          | 最小值 | 最大值  |
|------|--------------|-----|------|
| LV   | 24V          | 9V  | 36V  |
| MV   | 36V、48V      | 18V | 75V  |
| HV   | 72V、96V、110V | 40V | 160V |

## 2.6.2 接口定义

连接器采用 3 位 5.08mm 端子(Phoenix Contact MSTB 2,5 / 3-GF 兼容)。

| PIN | 信号名称 | 描述   |
|-----|------|------|
| 1   | V +  | 电源 + |
| 2   | FG   | 保护地  |
| 3   | V -  | 电源 - |

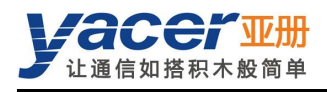

# 第3章工作状态与初始化

## 3.1 工作状态

TRDP-ETH 模块有两种工作状态:

- 初始化状态:模块启动首先进入初始化状态,接收或加载配置,进行系统初始化操作。
- 运行状态:模块完成初始化后进入运行状态,依配置进行工作。

## 3.2 模块初始化方式

TRDP-ETH 模块有两种初始化方式:

- Host 初始化:模块上电后,通过消息从上位机获取配置数据,并进行系统初始化操作。系统 默认为 Host 初始化方式。
- Local 初始化:模块上电后,加载模块板载 FLASH 中的配置数据进行初始化。

## 3.3 Host 初始化编程接口

参考文档《THCP 协议\_编程手册》。

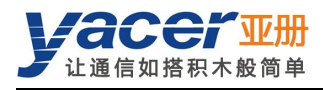

# 第4章 yacer-DMS 配置管理

## 4.1 获取配置管理软件 yacer-DMS

用户可通过以下方式获取配置管理软件的压缩包 yacer-DMS.zip:

- **TRDP-ETH** 随机 U 盘的"软件工具"目录;
- 亚册官网 <u>http://www.yacer.cn</u>的"软件"频道。

yacer-DMS 为免安装应用软件,对 yacer-DMS.zip 进行解压缩,进入工作目录双击 yacer-DMS.exe 即可运行。

## 4.2 搭建配置环境

#### 4.2.1 通过以太网口进行配置

通过网线连接计算机与 TRDP-ETH 的 TCP/IP 接口(X3),在计算机上运行 yacer-DMS 配置管理软件,即可对 TRDP-ETH 进行参数配置和状态监控。

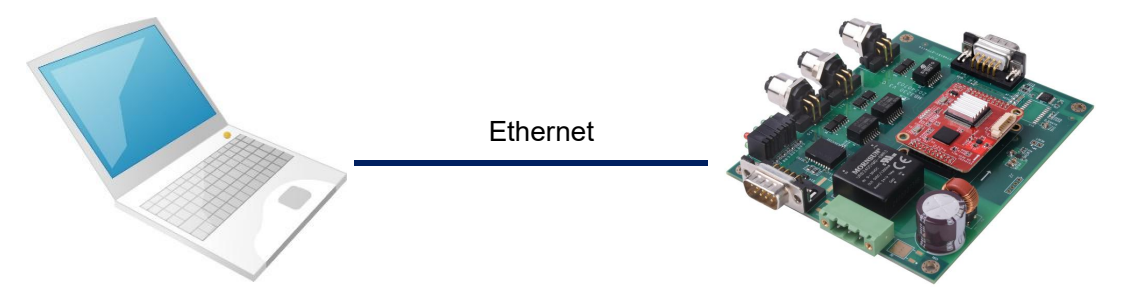

#### 4.2.2 通过 DMS-UART 接口进行配置

如果 TRDP-ETH 的以太网口被占用,则可以用 DMS-UART-8P 配置线连接 TRDP-ETH 的 DMS-UART 接口与计算机的 USB 接口。

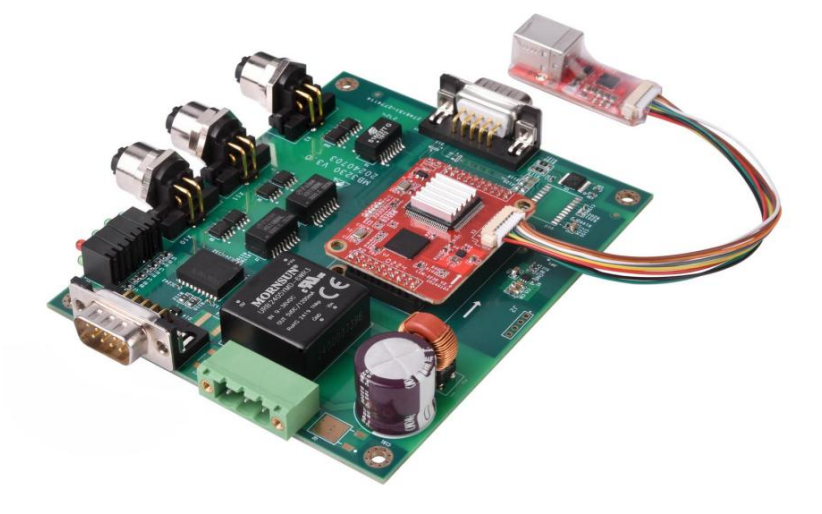

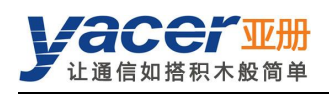

当 DMS-UART-8P 配置线接入管理计算机 USB 接口,计算机会增加一个 USB 仿真串口。

点击 yacer-DMS 工具条上的"主机 DMS 接口"按钮, 弹出主机 DMS 接口配置对话框。进入"选择串口"页面,从下拉列表中选择 USB 仿真串口,点击"打开串口"。

| 亚 yacer-DMS 配置管理软件 | v2019.0416 | 5    |      |      |      |
|--------------------|------------|------|------|------|------|
| 全机DMS接口 设备配置       | 诊断测试       | 复位设备 | 版本更新 | 离线查看 | 窗口最前 |
| 更 主机DMS接口配置        |            |      |      |      | ? ×  |
| 选择网口 选择串口          | ]          |      |      |      |      |
| 选择主机支持DMS的串        | □:         |      |      | 刷    | 新    |
| COM3<br>COM1       |            |      |      | 打开   |      |
| COM3               |            |      |      |      |      |
|                    |            |      |      |      |      |
| s                  |            |      |      |      | 确定   |
| s                  | 6000       |      |      |      |      |

如果成功打开串口,则状态如下:

| 同新     |
|--------|
| ▼ 关闭串口 |
|        |
|        |
|        |
|        |

## 4.3 软件主界面

下图为配置管理软件的主界面,该界面可以分为三个部分:

- 工具条:功能操作按钮;
- 设备列表:显示在线设备基本信息及运行状态;
- 统计报告:显示接口的收发指示、设备详细信息、以及数据收发统计。

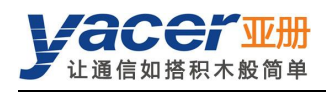

| 主机DMS                  | 接口                                      | 设备配置                  | 昰 诊断测试                                                                                                    | 复位设备                                                                                       | 版本更新                        | 离线查看       | 窗口最前                        | 帮助   | Ping | English | 工具新 |
|------------------------|-----------------------------------------|-----------------------|----------------------------------------------------------------------------------------------------|--------------------------------------------------------------------------------------------|-----------------------------|------------|-----------------------------|------|------|---------|-----|
|                        | 状态                                      | ī                     | 产品型                                                                                                    | <b>号</b>                                                                                   | 序列号 S                       | /N         | IP地址                        |      |      | 设备别名    |     |
|                        | 正常                                      | 1                     | TRDP-ETH-3                                                                                                    | 323-LV                                                                                     | AY24C00                     | 001        | 1 <mark>92.168.3.2</mark> ( | 00   | ij   | 设备列表    |     |
| RDP-ETI                | H-323                                   | -LV 统计扬               | 告                                                                                                    |                                                                                            |                             |            |                             |      |      |         | 清清  |
|                        | 发                                       | 收 丫                   | TRDP-ETH-32                                                                                                    | 3-LV 设备信                                                                                   | 息                           |            |                             |      |      |         |     |
| RDP1                   | 0                                       | 0                     | 运行时间: 2<br>设备 S/N: A                                                                                                    | 3m 52s                                                                                     | IP t抱til-: 1                | 92,168,3,2 | 00                          |      |      |         |     |
|                        |                                         |                       |                                                                                                    |                                                                                            |                             |            | 1111                        |      |      |         |     |
| RDP2                   | 0                                       | 0                     | 硬件版本: 2                                                                                                    | .0 固件版本                                                                                    | k: 2024.102                 | 1.3232     |                             |      |      |         |     |
| RDP2                   | 0                                       | 0                     | 硬件版本: 2<br>初始化 0: 9                                                                                                    | .0 固件版名<br>SUCCESS by<br>4 59 xx                                                           | 5: 2024.102<br>Local        | 1.3232     |                             |      |      |         |     |
| RDP2                   | 0                                       | 0                     | 硬件版本: 2<br>初始化 0 : 9<br>TRDP v3.0.24<br>#1: 发 = 0,                                                                      | .0 固件版本<br>UCCESS by<br>4.59 xx<br>收 = 0                                                   | ະ: 2024.102<br>Local        | 1.3232     |                             |      |      |         |     |
| RDP2<br>DP             | 0<br>0<br>0                             | 0<br>0<br>0           | 硬件版本: 2<br>初始化 0 : 5<br>TRDP v3.0.2-<br>#1: 发 = 0,<br>#2: 发 = 0,                                                        | .0 固件版本<br>SUCCESS by<br>4.59 xx<br>收 = 0<br>收 = 0                                         | ະ: 2024.102<br>Local        | 1.3232     |                             |      |      |         |     |
|                        | 0<br>0<br>0                             |                       | 硬件版本: 2<br>初始化 0 : 5<br>TRDP v3.0.24<br>#1: 发 = 0,<br>#2: 发 = 0,<br>接口                                                  | .0 固件版4<br>SUCCESS by<br>4.59 xx<br>收 = 0<br>收 = 0                                         | ≿: 2024.102<br>Local        | 1.3232     | 50<br>\$                    | 統计报行 | 告    |         |     |
| RDP2<br>DP<br>I<br>AN  | 0<br>0<br>0                             | 0<br>0<br>0<br>0<br>• | 硬件版本: 2<br>初始化 0 : 5<br>TRDP v3.0.24<br>#1: 发 = 0,<br>#2: 发 = 0,<br>接口<br>串口 UART<br>CAN: 发 =                           | .0 固件版4<br>SUCCESS by<br>4.59 xx<br>收 = 0<br>收 = 0<br>: 发 = 0, 收 =<br>0, 收 = 0             | k: 2024.102<br>Local<br>= 0 | 1.3232     | ŝ                           | 統计报行 | 告    |         |     |
| RDP2<br>DP<br>GD<br>AN | 0<br>0<br>0                             | 0 ~                   | 硬件版本: 2<br>初始化 0 : 9<br>TRDP v3.0.24<br>#1: 发 = 0,<br>#2: 发 = 0,<br>接口<br>串口 UART<br>CAN: 发 =<br>UDP c                  | .0 固件版 <sup>2</sup><br>SUCCESS by<br>4.59 xx<br>收 = 0<br>收 = 0<br>: 发 = 0, 收 =<br>0, 收 = 0 | 토: 2024.102<br>Local<br>= 0 | 1.3232     | ŝ                           | 統计报行 | 告    |         |     |
| RDP2<br>DP             | 0<br>0<br>0                             |                       | 硬件版本: 2<br>初始化 0: 5<br>TRDP v3.0.24<br>#1: 发 = 0,<br>#2: 发 = 0,<br>接口<br>串口 UART<br>CAN: 发 =<br>UDP c<br>发 = 0          | .0 固件版 <sup>4</sup><br>UCCESS by<br>4.59 xx<br>收 = 0<br>收 = 0<br>. 发 = 0, 收 =<br>0, 收 = 0  | ¤: 2024.102<br>Local<br>= 0 | 1.3232     | 5                           | 統计报行 | 告    |         |     |
| RDP2<br>DP             | 000000000000000000000000000000000000000 | 0<br>0<br>0<br>0<br>  | 硬件版本: 2<br>初始化 0: 5<br>TRDP v3.0.24<br>#1: 发 = 0,<br>#2: 发 = 0,<br>接口<br>串口 UART<br>CAN: 发 =<br>UDP c<br>发 = 0<br>收 = 0 | .0 固件版 <sup>4</sup><br>UCCESS by<br>4.59 xx<br>收 = 0<br>收 = 0<br>: 发 = 0, 收 =<br>0, 收 = 0  | 토: 2024.102<br>Local<br>= 0 | 1.3232     | 50<br>13                    | 統计报行 | 告    |         |     |

## 4.4 统计报告

统计报告由三个面板组成:控制面板、收发指示面板、信息显示面板。

#### 4.4.1 控制面板

统计报告数据每秒刷新一次,点击按钮"清零"可清零统计数据。

TRDP-ETH-323-LV 统计报告

清零

#### 4.4.2 收发指示面板

- 发: 接口每发一帧数据, 对应发指示灯闪烁一次。
- 收:接口每收一帧数据,对应收指示灯闪烁一次。

#### 4.4.3 信息显示面板

显示以下内容:

- 设备信息:运行时间、序列号、IP 地址、版本号;
- TRDP: TRDP 协议收发统计;

| 0 | 0                |
|---|------------------|
| 0 | 0                |
| 0 | 0                |
| 0 | 0                |
| 0 | 0                |
|   | 0<br>0<br>0<br>0 |

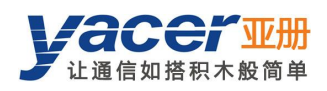

- 接口: CAN 和串口收发统计;
- UDP: UDP 报文收发统计;
- DMS 服务:显示设备与管理计算机之间的配置管理消息收发统计。

```
✓ TRDP-ETH-323-LV 设备信息
     运行时间: 26m 41s
     设备 S/N: AY24C00001 IP 地址: 192.168.3.200
     硬件版本: 2.0 固件版本: 2024.1021.3232
     初始化 0: SUCCESS by Local
✓ TRDP v3.0.24.59 xx
     #1:发=0,收=0
     #2:发=0,收=0
∨ 接口
     串口 UART: 发 = 0, 收 = 0
     CAN: 发 = 0, 收 = 0
✓ UDP c
     发=0
     收=0
✓ DMS服务
     DMS: 发 = 4792, 收 = 4793
     消息长度: config = 460 字节, report = 316 字节
     Loop = 11, max = 100 us
     Enet int = 1
     CAN2THCP: input-can = 0, output-msg = 0
     THCP2CAN: input-msg = 0, output-can = 0
```

## 4.5 配置设备

点击工具条上的"设备配置"按钮,或双击设备列表中的选中设备,yacer-DMS 弹出配置对话框。 对话框按照接口和功能,把配置项分为多个配置页面。

|                | •                          |           |               |           |         |       |
|----------------|----------------------------|-----------|---------------|-----------|---------|-------|
|                | IP                         | 地址        | 子网掩码          | 默认网关      | 协议      | 速度    |
| TRDP1          | 10.0                       | .1.100    | 255.255.255.0 | 0.0.0     | TRDP    | 百兆全双工 |
| TRDP2          | 10.0                       | .2.100    | 255.255.255.0 | 0.0.0     | TRDP    | 百兆全双工 |
| TCP/IP         | 192.16                     | 58.2.200  | 255.255.255.0 | 0.0.0.0   | UDP     | 自协商   |
| 初始化方:<br>串口波特: | 式<br><mark>率 (</mark> bps) | 115200    | ~             | 接收坦播地址    | 0.0.0.0 |       |
| 串口波特           | 率 (bps)                    | 115200    |               | 接收UDP端口   | 0       |       |
| CAN波特          | 率 (bps)                    | 1 Mbps    | ~             | 发送目的IP地址  | 0.0.0.0 |       |
| TRDPI          | F模式                        | 常规模式      | ~             | 发送目的UDP端口 | 0       |       |
| TRDP转发         | <b>注接口</b>                 | 串口        | $\sim$        |           |         |       |
|                | DMS                        | 🗙 Disable | $\sim$        |           |         |       |

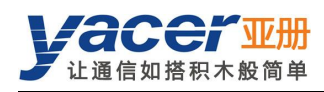

#### 在对话框最下端包括以下操作按钮:

| 控制部件      | 功能                        |
|-----------|---------------------------|
| 导入        | 打开配置文件,读取配置参数刷新配置对话框      |
| 导出        | 将配置对话框中配置参数导出到文件中进行保存     |
| 获取默认配置    | 用设备出厂的默认配置刷新对话框内容         |
| 应用配置并重启设备 | 将对话框中的配置参数写入设备,并重启设备使配置生效 |
| 取消        | 取消当前配置操作                  |

## 4.6 系统配置

|              | 值                     |   |
|--------------|-----------------------|---|
| 初始化方式        | 😝 Local               | ~ |
| 串口波特率 (bps)  | 1 <mark>1</mark> 5200 |   |
| CAN波特率 (bps) | 250 kbps              | ~ |
| TRDP工作模式     | 常规模式                  | ~ |
| TRDP转发接口     | 串口                    | V |
|              | 🗙 Disable             | ~ |

#### 4.6.1 初始化方式

配置模块的初始化方式,出厂默认为 Host 方式。

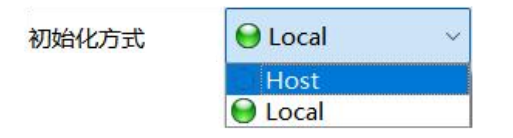

#### 4.6.2 串口波特率

配置串口波特率。

其他串口参数为:数据位 8bit,停止位 1bit,无校验。

#### 4.6.3 CAN 波特率

CAN 总线接口波特率。

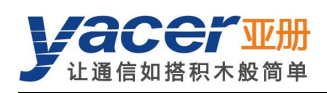

#### 4.6.4 TRDP 工作模式

配置 TRDP 工作模式,只能在 Local 初始化模式下配置,默认为常规模式。

采集模式下,TRDP-ETH 会实时采集网络上所有目的 IP 为组播或广播的 TRDP PD 数据,并转发给上位机。

| TOOL |     | 1# _ D     |
|------|-----|------------|
| TRUP | 11F | <b>楔</b> 式 |

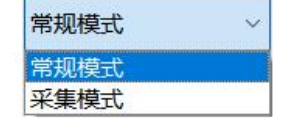

注:采集模式需要上游交换机配合,将组播或广播报文转发到 TRDP-ETH。

#### 4.6.5 TRDP 转发接口

Local 初始化模式下本配置有效。 Host 模式下,指示当前上位机接口。

| TRDP转发接口 | 以太网 ~ |
|----------|-------|
|          | 串口    |
|          | CAN   |
|          | 以太网   |

## 4.6.6 TRDP 网口 DMS 使能

配置 TRDP 以太网接口使能 DMS 功能, TRDP 接口默认不使能 DMS 功能。

| TRDPMDDMS | 🗙 Disable | ~ |
|-----------|-----------|---|
|           | 😝 Enable  |   |
|           | 💥 Disable |   |

# 4.7 UDP 配置

|           | 值            |  |
|-----------|--------------|--|
| 接收组播地址    | 224.10.10.10 |  |
| 接收UDP端口   | 7000         |  |
| 发送目的IP地址  | 192.168.2.60 |  |
| 发送目的UDP端口 | 6000         |  |

用于配置上位机和 TRDP-ETH 通信时的 IP 和 UDP 端口,包括以下内容:

- 接收组播地址:上位机向 TRDP-ETH 发送消息时,使用该组播地址作为目的 IP。
- 接收 UDP 端口:上位机向 TRDP-ETH 发送消息时,使用该端口作为 UDP 目的端口。
- 发送目的 IP 地址: TRDP-ETH 向上位机发送消息时,使用该 IP 地址作为目的 IP。

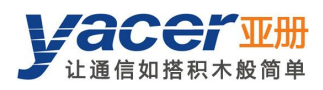

● 发送目的 UDP 端口: TRDP-ETH 向上位机发送消息时,使用该端口作为 UDP 目的端口。

## 4.8 以太网接口

TRDP1、TRDP2 为双冗余 TRDP 网口,强制工作在百兆全双工模式。 TCP/IP 网口工作在自适应模式,采用 UDP 与上位机通信。

以太网接口

|        | IP 地址                         | 子网掩码          | 默认网关    | 协议   | 速度    |
|--------|-------------------------------|---------------|---------|------|-------|
| TRDP1  | 192. <mark>168</mark> .11.150 | 255.255.255.0 | 0.0.00  | TRDP | 百兆全双工 |
| TRDP2  | 192.168.12.150                | 255.255.255.0 | 0.0.0.1 | TRDP | 百兆全双工 |
| TCP/IP | 192.168.2.232                 | 255.255.255.0 | 0.0.0.0 | UDP  | 自协商   |

## 4.9 TRDP 接收配置

本页面可配置最多 32 个 TRDP 订阅 PD 条目,支持组播接收。 订阅的 TRDP PD 数据通过串口、CAN 接口或 TCP/IP 以太网接口转发至上位机。 在 Local 初始化模式下,TRDP-ETH 以该配置初始化 TRDP PD 订阅条目。 在 Host 初始化模式下,本页面显示的是来自上位机的配置参数。

| 接口  | TRDP接收 T         | RDP发送           |                          |   |
|-----|------------------|-----------------|--------------------------|---|
| TRD | P PD Subscribe ( | (订阅) ————       |                          |   |
|     |                  | TRDP接收<br>COMID | TRDP接收<br>组播地址           |   |
| 1   | ⊖ TRDP1 ∨        | 4               | 224.1.1.5                |   |
| 2   | ⊖ TRDP1 ~        | 3               | 224.1.1.5                | î |
| 3   | ⊖ TRDP2 ∨        | 14              | 224.1. <mark>1.</mark> 6 |   |
| 4   | ⊖ TRDP2 ∨        | 13              | 224.1.1.6                |   |
| 5   | 🗙 Disable 🗸 🗸    | 0               | 0.0.0.0                  |   |

#### 4.10 TRDP 发送配置

本页面可配置最多 32 个 TRDP 发布 PD 条目。

TRDP-ETH 通过串口、CAN 接口或 TCP/IP 以太网接口收到来自上位机的数据,刷新 TRDP 协议的 PD 缓冲区,然后根据 PD 发布配置周期性的发送 PD 数据,其目的地址可以是单播、组播或广播。

在 Local 初始化模式下,TRDP-ETH 以该配置初始化 TRDP PD 发布条目。

在 Host 初始化模式下,本页面显示的是来自上位机的配置参数。

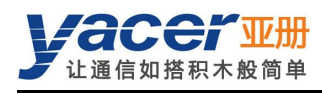

| ₹Ц  | IRDP按收 I       | KUP 2 12        |                  |                |   |
|-----|----------------|-----------------|------------------|----------------|---|
| TRD | P PD Publish(发 | 布)              |                  |                |   |
|     | TRDP网口         | TRDP发送<br>COMID | TRDP发送<br>周期(ms) | TRDP发送<br>目的IP | 1 |
| 1   | ⊖ TRDP1 ~      | 5               | 300              | 224.1.2.7      |   |
| 2   | ⊖ TRDP1 ~      | 6               | 3000             | 224.1.3.9      |   |
| 3   | ⊖ TRDP2 ~      | 15              | 300              | 224.1.4.7      |   |
| 4   | ⊖ TRDP2 ~      | 16              | 300              | 224.1.5.9      |   |
| 5   | 🗙 Disable 🛛 🗸  | 0               | 0                | 0.0.0          |   |
| 6   |                | 0               | 0                | 0000           |   |

## 4.11 固件版本更新

## 4.11.1 开始更新

点击工具条上的"版本更新"按钮,弹出版本更新对话框,点击"开始更新"按钮。

| yacer-DMS                                              | 配置管理软件  | ¢v2024.0909             |           |        |                 |      |    |      | -                   |    | $\times$ |
|--------------------------------------------------------|---------|-------------------------|-----------|--------|-----------------|------|----|------|---------------------|----|----------|
| 主机DMS接口                                                | 设备配置    | 诊断测试                    | 复位设备      | 版本更新   | 离线查看            | 窗口最前 | 帮助 | Ping | English             |    |          |
| ¥ 🖪                                                    | E 版本更新: | 192.168.2.232           | S/N 8Y24C | 00002  |                 |      |    |      | ? ×                 |    |          |
| 1 Å                                                    | ♀ 状态:   | 文件长度:<br>发送长度:<br>接收长度: |           | 0      | 字节<br>字节<br>字节  |      |    |      |                     | 清零 | 2        |
| を<br>TRDP1<br>TRDP2<br>UDP<br>C<br>単口<br>C<br>CAN<br>C | 请点击     | "开始更新"                  | 按钮,更新     | 开始后请不到 | 楆 <b>随意停止</b> 司 | 我退出! |    | Ţ    | <b>开始更新</b><br>亭止更新 |    |          |

## 4.11.2 选择版本文件

弹出"选择版本文件"对话框,找到待更新的固件版本文件,选中并点击"打开"。

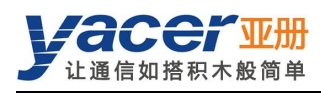

| 选择版本文件                                                                                                    |     |                | ×             |
|----------------------------------------------------------------------------------------------------|-----|----------------|---------------|
| $\leftarrow$ $\rightarrow$ $\checkmark$ $\uparrow$ ${{\scriptstyle{\frown}}}$ $\ll$ OS (C:) $\rightarrow$ Firmware | ~ C | 在 Firmware 中搜索 | م             |
| 组织 ▼ 新建文件夹                                                                                                    |     | ≣ •            |               |
| ↑ 主文件夹 名称 ^                                                                                                    |     | 修改日期           | 类型            |
| 】 图库                                                                                                    |     | 2024/9/9 15:03 | <b>BIN</b> 文件 |
| 桌面 ★                                                                                                    |     |                |               |
| 文件名(N): yc-3232.bin                                                                                                | ~   | 版本文件           | ~             |
|                                                                                                    |     | 打开(O)          | 取消            |

#### 4.11.3 更新完成

更新完成以后页面状态显示"版本更新完成"即表示版本更新完成。点击"退出"按钮关闭更新 窗口。

| 亚 版本更        | 新: 192.168.2.232 S/N                 | I 8Y24C00002   |    | ?    | $\times$ |
|--------------|--------------------------------------|----------------|----|------|----------|
|              | 文件长度:                                | 54472          | 字节 |      |          |
|              | 发送长度:                                | 54472          | 字节 |      |          |
|              | 接收长度:                                | 54472          | 字节 |      |          |
| 💡 状:         | <b>杰</b> :                           |                |    |      |          |
| 更            | 新完成,新版本在设i                           | 备重新加电后生效!      |    |      |          |
|              |                                      |                |    |      |          |
| C:/Firm      | ware/yc-3232.bin 打<br>時本文件 字基本,      | 丁开成功<br>- 1473 |    | 开始更新 |          |
| 开始上传初始化FI    | (版本文件, 子口號: 、<br>版本文件<br>LASH BANK B | J4472          |    | 停止更新 |          |
| 文件上传<br>所有数据 | ;完毕<br>]接收并烧写成功                      |                |    |      |          |
| 版本文件版本升级     | -CRC校验成切<br>全部完成!                    |                |    |      |          |
|              |                                      |                |    |      |          |
|              |                                      |                |    |      |          |
|              |                                      |                |    |      |          |
|              |                                      |                |    | 退出   |          |

#### 4.11.4 重新加电生效

设备重新加电,等待一分钟左右新版本启动生效。

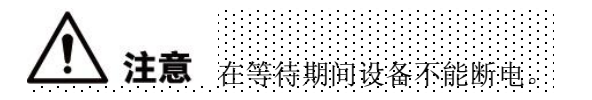

#### 4.11.5 更新确认

设备启动完成后观察统计报告中的版本信息,通过版本日期确定更新是否成功。

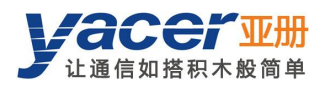

| ~ | TRDP-ETH-323-LV 设备信息                    |
|---|-----------------------------------------|
|   | 运行时间: 31m 19s                           |
|   | 设备 S/N: AY24C00001 IP 地址: 192.168.3.200 |
|   | 硬件版本: 2.0 固件版本: 2024.1021.3232          |
|   | 初始化 0 : SUCCESS by Local                |

## 4.12 复位设备

点击工具条上的"复位设备"按钮,弹出重启对话框,点击"重启"按钮,设备将重新复位启动。

| <u>,</u> 31 | yacer-DMS 酉 | 置管理软件             | v2024.1101           |                |              |                 |              |              |      |         |  |
|-------------|-------------|-------------------|----------------------|----------------|--------------|-----------------|--------------|--------------|------|---------|--|
|             | 主机DMS接口     | 设备配置              | 诊断测试                 | 复位设备           | 版本更新         | 离线查看            | 窗口最前         | 帮助           | Ping | English |  |
| Î           | 状态          |                   | 产品型                  | 号              | 序列号 S        | /N              | IP地址         |              |      | 设备别名    |  |
| 1           | 正常          | 常 TRDP-ETH-323-LV |                      | 323-LV         | AY24C00      | 001             | 192.168.3.20 | 92.168.3.200 |      |         |  |
|             |             | <b>₽</b> 192      | .168.3.200<br>设备 AY2 | 4C00001 需<br>重 | 要重新启动,<br>館合 | ×<br>确定吗?<br>取消 |              |              |      |         |  |

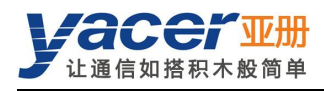

# 第5章软件开发

参考:

• 《THCP 协议\_编程手册》

UART-PPP 协议实现 C 语言代码:

• yacer\_uart\_ppp.c

THCP 参考 C 语言代码:

- thcp\_Inc.h
- thcp\_canInc.h
- thcp\_can.c: THCP 协议 CAN 转换代码

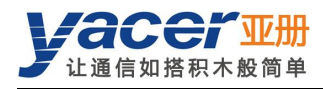

# 附录1 法律声明

#### 版权声明

© 2024 南京亚册云象通信技术有限公司。版权所有。

#### 责任声明

- 在适用法律允许的范围内,在任何情况下,本公司都不对因本文档中相关内容及描述的产品 而产生任何特殊的、附随的、间接的、继发性的损害进行赔偿,也不对任何利润、数据、商 誉、文档丢失或预期节约的损失进行赔偿。
- 本文档中描述的产品均"按照现状"提供,除非适用法律要求,本公司对文档中的所有内容 不提供任何明示或暗示的保证,包括但不限于适销性、质量满意度、适合特定目的、不侵犯 第三方权利等保证。

#### 关于本文档

- 产品请以实物为准,本文档仅供参考。
- 本公司保留随时维护本文档中任何信息的权利,维护的内容将会在本文档的新版本中加入, 恕不另行通知。
- 本文档如有不准确或不详尽的地方,或印刷错误,请以公司最终解释为准。
- 本文档供多个型号产品做参考,每个产品的具体操作不逐一例举,请用户根据实际产品自行 对照操作。
- 如不按照本文档中的指导进行操作,因此而造成的任何损失由使用方自行承担。
- 如获取到的 PDF 文档无法打开,请将阅读工具升级到最新版本或使用其他主流阅读工具。

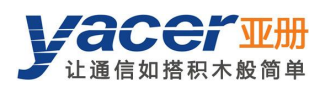

#### 更多内容

请访问亚册官网 www.yacer.cn,获取获取更多的产品信息和技术资料。

南京亚册云象通信技术有限公司 | 办公地址: 南京市秦淮区太平南路 333 号金陵御景园商务大厦 19 层 K 座

网址: <u>www.yacer.cn</u>